# Sign In - Weekly Sign In/Out -Period - PDF

Last Modified on 07/17/2019 3:40 pm EDT

#### **Report Description**

The Weekly Sign In/Out - Period displays a check in/out for students, along with headcount checks throughout the day. It also displays the name of the teacher assigned to the classroom.

#### **Report Conditions**

• Center is required

#### Sample Report

Click the report name to view a sample: Weekly Sign In\_Out - Period.pdf (%)

## Accessing the Report

1. From the Reports menu, click Room/Program

| Sear                    | rch              |          |           | <b>~</b> ]     |         |         |          |           |          |          |       |   |
|-------------------------|------------------|----------|-----------|----------------|---------|---------|----------|-----------|----------|----------|-------|---|
| ☆                       | Home             | Family   | Payments  | Attendance     | Lessons | Meals   | Connect  | Approvals | Reports  | Staff    | Setup | Q |
| Н                       | ome              | Informat | ion       |                |         |         |          |           | Program  | n        |       |   |
|                         |                  |          |           |                |         |         |          |           | Paymen   | t        |       |   |
|                         | i<br>Information |          | Schedules | 31<br>Semester | Cla     | issroom | List     |           | Child    |          |       |   |
|                         |                  |          |           |                | Cente   | er      |          |           | Misc     |          |       |   |
|                         |                  |          |           |                |         |         |          |           | Batch Jo | ob Audit |       |   |
| H 🗈 이                   |                  |          | Custom    |                |         |         |          |           |          |          |       |   |
|                         | Birthday         |          |           |                |         |         | Room/P   | Program   |          |          |       |   |
| birtiday bining Pending |                  |          |           |                |         |         | Financia | al        |          |          |       |   |

2. From the Report Category drop-down, select Sign In

| Repo | Report Category |  |   |  |  |  |
|------|-----------------|--|---|--|--|--|
| 205  | Sign In         |  | • |  |  |  |

3. Choose Weekly Sign In/Out - Period - PDF from the Report drop-down

| Report |                                |   |
|--------|--------------------------------|---|
| 1      | Weekly Sign In/Out-Period- PDF | • |

4. Select any necessary Search Criteria

| Search Criteria 🔻 |             |
|-------------------|-------------|
| Center            |             |
| <b>血</b>          | ·           |
| Semester          | Show All    |
| •                 | -           |
| Category          | Classroom   |
| <b>III</b>        | · · · · · · |
| From Date         |             |
| O7/10/2019        |             |

- Center select the center from the drop-down, leaving blank will not pull any data
- Semester choose a semester
- Category select a category to view students by category
- Classroom choose a classroom from the list, if applicable
- From Date the sign in sheet will pull for the week of the selected date
- 5. Click Create Report. The requested report will open

### **Report Fields**

- Center Name
- Classroom
- Teachers
- Child's Name
- Monday-Friday
  - Time In
  - Time Out